## Hướng dẫn đổi tên máy Windows 10

**Bước 1:** Trước hết, chúng ta sẽ mở giao diện cửa sổ **Windows Settings** bằng cách nhấn chọn **Start menu** rồi nhấn tiếp vào **biểu tượng răng cựa**. Hoặc bạn có thể sử dụng tổ hợp phím Windows + I để <u>mở Settings</u>.

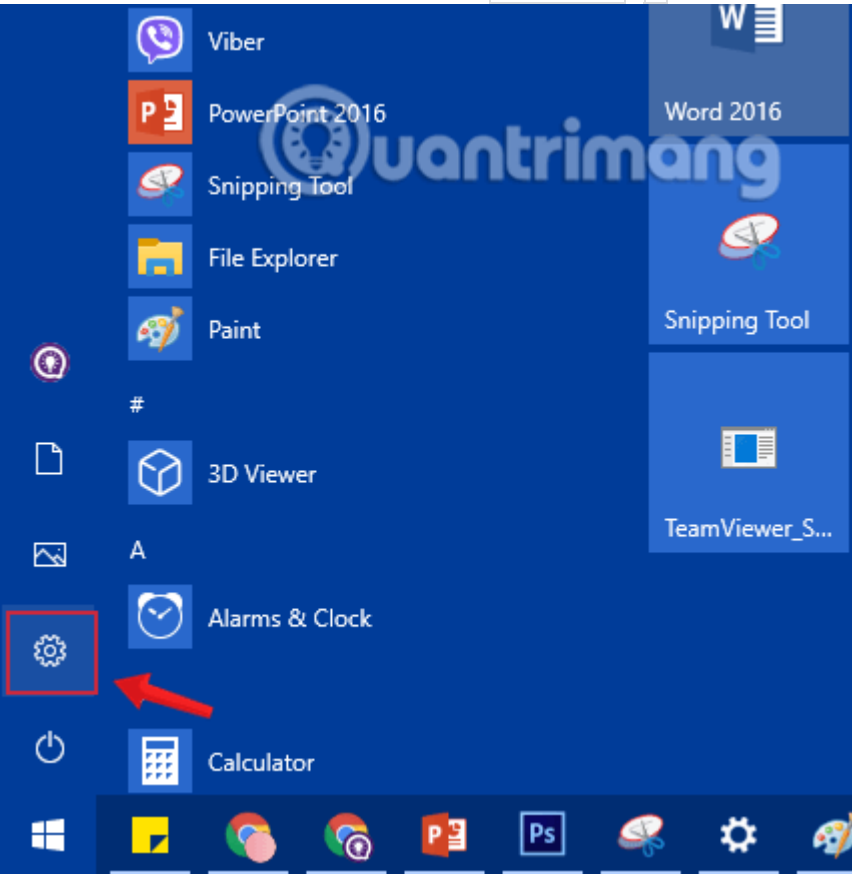

Nhấn chọn biểu tượng Settings trong Start Menu

**Bước 2:** Trong giao diện **Windows Settings,** tiếp tục nhấn vào **System** để thiết lập các thay đổi.

| Setting          | gs |                                                          |  | - 🗆 X                                                    |
|------------------|----|----------------------------------------------------------|--|----------------------------------------------------------|
| Windows Settings |    |                                                          |  |                                                          |
|                  |    |                                                          |  |                                                          |
|                  |    | Find a setting                                           |  | wugntrimang                                              |
|                  |    |                                                          |  |                                                          |
|                  |    | <b>System</b><br>Display, sound, notifications,<br>power |  | Devices<br>Bluetooth, printers, mouse                    |
| Ľ                |    | <b>Phone</b><br>Link your Android, iPhone                |  | Network & Internet<br>Wi-Fi, airplane mode, VPN          |
|                  | 4  | Personalization<br>Background, lock screen, colors       |  | <b>Apps</b><br>Uninstall, defaults, optional<br>features |

Nhấn chọn System trong Windows Settings

Bước 3: Dưới mục System, click chuột vào About từ cửa sổ bên trái.

Để đổi tên cho máy tính của mình, bạn kéo xuống dưới, tìm tới tùy chọn Rename this PC và

click vào đó.

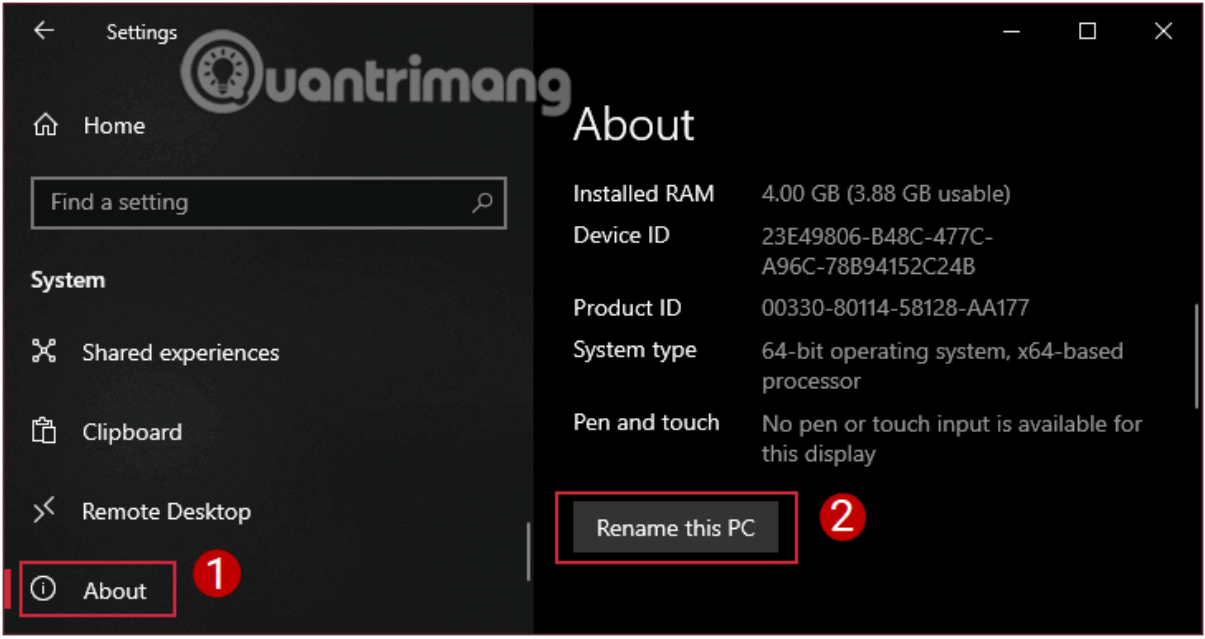

Tìm và click vào tùy chọn Rename this PC

**Bước 4:** Cửa sổ mới hiện lên sẽ hiển thị tên hiện tại của thiết bị và một ô để bạn nhập tên mới. Nhập tên máy tính bạn muốn thay đổi vào và nhấp vào Next.

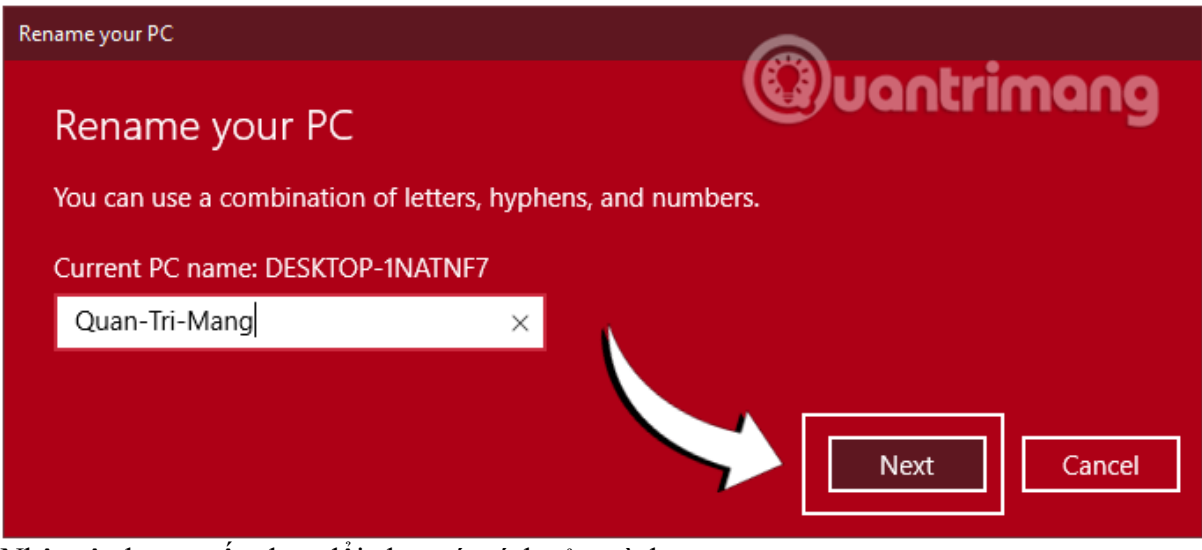

Nhập tên bạn muốn thay đổi cho máy tính của mình

**Bước 5:** Restart máy tính. Các thay đổi sẽ diễn ra khi bạn khởi động lại máy tính. Bạn có thể chọn **Restart now** để khởi động lại ngay, hoặc **Restart later** để khởi động sau.

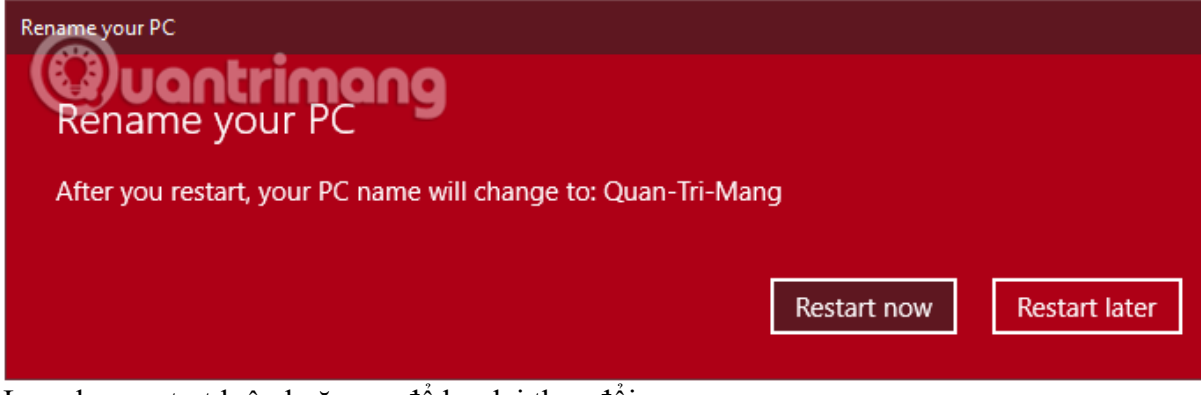

Lựa chọn restart luôn hoặc sau để lưu lại thay đổi